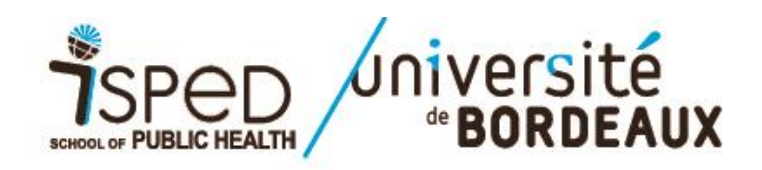

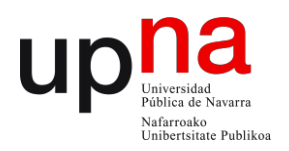

## Procedimiento para enviar su candidatura al Master i-PROMS

## Máster universitario en Promoción de Salud y Desarrollo Social

La solicitud de inscripción al master i-PROMS se realiza online a través de la plataforma de la Universidad de Burdeos, Apoflux, accesible en: <a href="https://apoflux.u-bordeaux.fr/etudiant/">https://apoflux.u-bordeaux.fr/etudiant/</a>.

La plataforma solo está disponible en versión francesa. Por ello, para ayudarle a enviar su candidatura a través de Apoflux le aconsejamos que consulte estas páginas. En ellas le vamos indicando los pasos a seguir para el envío de su candidatura y documentación solicitada.

Si tiene alguna duda o pregunta puede contactar a:

Michaela BOUCAUD-ROBERT michaela.boucaud@u-bordeaux.fr + 33 (0)5 57 57 11 13

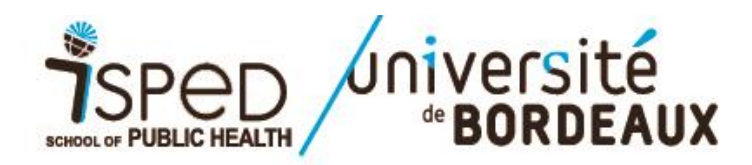

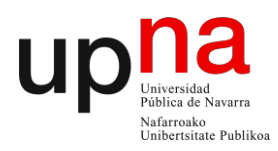

### ACCESO A LA PLATAFORMA APOFLUX : https://apoflux.u-bordeaux.fr/etudiant/

| université  | Apoflux UB     |
|-------------|----------------|
| de BORDEAUX | Dépôt de voeux |

| 2.0 | - | FAQ       |
|-----|---|-----------|
| 0   |   | Need help |

Année universitaire : 2020 / 2021

#### Dépôt de voeux à l'Université de Bordeaux

Attention ceci est un outil de dépôt de voeux, II ne s'agit en aucun cas de votre inscription administrative définitive à l'université de Bordeaux.

Pour déposer vos voeux, vous devez obtenir un Numéro Apoflux Bordeaux (rubrique 1ère visite).

Ce numéro vous permettra d'accéder à votre dossier Apoflux et de :

- Saisir vos voeux
- Suivre l'évolution de votre dossier
- · Voir les résultats une fois publiés

Vous souhaitez vous réorienter après une première année d'études supérieures (que vous soyez déjà inscrit à l'université ou non) : accédez à l'application Parcoursup

 Vous êtes étudiants étrangers, veuillez prendre connaissance des informations vous concernant

 Vous souhaitez déposer un dossier de candidature pour un diplôme universitaire (DU) ou inter-universitaire (DIU), accédez à l'application dédiée

 Vous souhaitez déposer un dossier pour une formation du domaine des arts, lettres ou sciences humaines, adressez-vous à l'université de Bordeaux Montaigne

 Vous vous connectez pour la première fois en 2020 (même si vous avez déjà effectué une candidature en 2019-2020), cliquez sur Obtenir un numéro Apoflux.

 Vous avez déjà créé un dossier pour la campagne 2020-2021, cliquez sur Accéder à votre dossier apollux Bordeaux et utilisez l'adresse mail et le mot de passe que vous avez déclarés lors de votre première connexion.

• Vous souhaitez connaître les dates d'ouverture, de fermeture, ou les dates de publication des résultats des commissions, cliquez sur Calendrier

>> 🕜 Besoin d'aide?

Cette procédure vous concerne si :

- Vous êtes Français ou étrangers titulaires d'un diplôme français ;

- Vous êtes Français ou étrangers titulaires d'un diplôme étranger (hors pays adhérents à

- 1ª visita de apertura de dosier: Haga click en : « Obtenir un numero de dossier"
- Visitas posteriores: Introduzca su email y contraseña

| Attention | on, avant de commencer vous devez posséde |
|-----------|-------------------------------------------|
| une ad    | resse email strictement personnelle.      |
| En sav    | oir plus                                  |
|           | Obtenir un Numéro de dossier              |

|   | Email *        |             |
|---|----------------|-------------|
|   | Mot de passe * |             |
| + | Accéder à voi  | tre dossier |

| lendrier de | es voeux           |  |
|-------------|--------------------|--|
|             | Voir le calendrier |  |
|             |                    |  |

| <pre> "BORDEAUX</pre>                                                                                                    | up |
|----------------------------------------------------------------------------------------------------|----|
| Université<br>de BORDEAUX       Apoflux UB<br>Dépôt de voeux         1ère visite sur Apoflux UB       > Obtenir un Numéro de dossier         >>       1 ter Vœu         >>       1 ter Vœu         >>       2 Scolarité         >>       3 identité                                                                                                    |    |
| Quel sera votre 1er voeu ?         Image: Serie of the series of the series of the se | E  |
| Sélectionnez Collège Santé - SAN Collège Santé - SAN Sélectionnez une « Composante » ISFED - Sante - S07 Sélectionnez le niveau souhaité Niveau master 1                                                                                                    |    |
| Niveau master 2          Un laissez-passer vous a été délivré ?         Cliquez ici .                                                                                                    | Ţ  |

• En el primer desplegable « Selectionnez », elija : SAN - Collège Santé

SCHOOL OF

- En el segundo desplegable « Seleccionnez un « Composante », elija : Isped S07
- Para la tercera sección « Sélectionnez le niveau souhaité », elija : Niveau Master 2.

Universidad Pública de Navarra

Nafarroako Unibertsitate Publikoa

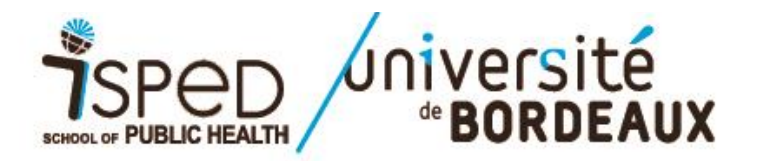

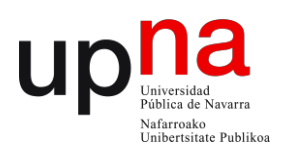

Diplômes du « Collège » : SAN - Collège Santé pour la « Composante » : Isped - S07 le « Niveau » : Niveau master 2

🍸 indique un diplôme à capacité d'accueil limitée, consultez la délibération du conseil d'administration pour les masters 1 et pour les masters 2.

| Composante     | Diplôme                                                                                   |   | Dates d'ouverture              | Résultats prévus le |   | Déposer un<br>voeu |
|----------------|-------------------------------------------------------------------------------------------|---|--------------------------------|---------------------|---|--------------------|
| S07 -<br>Isped | M2 Biostatistique                                                                         | T | Du 15/04/2020 au<br>15/06/2020 | 12/06/2020          | i | -                  |
|                | M2 Epidémiologie                                                                          | T | Du 04/05/2020 au<br>04/06/2020 | 30/06/2020          | i | 8                  |
|                | M2 Management des organisations médicales et médico-sociales<br>-"Cursus Classiques"      | T | Du 30/03/2020 au<br>08/05/2020 | 27/05/2020          | i | -                  |
|                | M2 Management des organisations médicales et médico-sociales -<br>"Cursus Professionnels" | T | Du 30/03/2020 au<br>08/05/2020 | 27/05/2020          | i | <b>→</b>           |
|                | M2 Promotion de la santé                                                                  | ۲ | Du 15/04/2020 au<br>15/05/2020 | 12/06/2020          | i | +                  |
|                | M2 Promotion de la santé en e-learning et en langue espagnole                             | T | Du 04/05/2020 au<br>04/06/2020 | 03/07/2020          | i | -                  |
|                | M2 Public health data science                                                             | T | Du 06/04/2020 au<br>20/04/2020 |                     | i | 8                  |
|                | M2 Santé internationale                                                                   | T | Du 14/04/2020 au<br>14/05/2020 | 12/06/2020          | i | <b>→</b>           |
|                | M2 Santé publique en e-learning                                                           | T | Du 04/05/2020 au<br>04/06/2020 | 29/06/2020          | i | 8                  |
|                | M2 Santé, travail, environnement                                                          | T | Du 13/04/2020 au<br>15/06/2020 | 12/06/2020          | i | <b>→</b>           |
|                | M2 Systèmes d'information et technologies informatiques pour la santé                     | T | Du 06/04/2020 au<br>07/06/2020 | 28/05/2020          | i | <b>→</b>           |

🍸 indique un diplôme à capacité d'accueil limitée, consultez la délibération du conseil d'administration pour les masters 1 et pour les masters 2.

• Elija « M2 Promotion de la santé en e-learning et en langue espagnole » haciendo click en la flecha de la última columna de la tabla

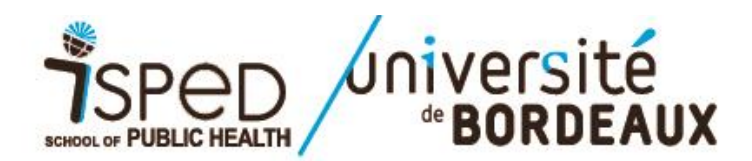

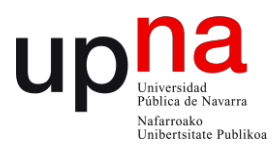

| Quel sera votre 1er voeu ?                          |                                                                                              |
|-----------------------------------------------------|----------------------------------------------------------------------------------------------|
| Vous avez un doute sur<br>Consultez l'offre de form | la formation sélectionnée ?<br>nation                                                        |
| Pour plus d'information                             | is sur le contenu des formations veuillez consulter la rubrique d'aide ci-dessus             |
| Diplôme sélectionné :                               | M2 Promotion de la santé en e-learning et en langue espagno  Modifier le diplôme sélectionné |
|                                                     | Précédent Suivant 💓 💥 Annuler                                                                |
|                                                     |                                                                                              |

• Haga click en el botón « Suivant » para pasar a la siguiente página

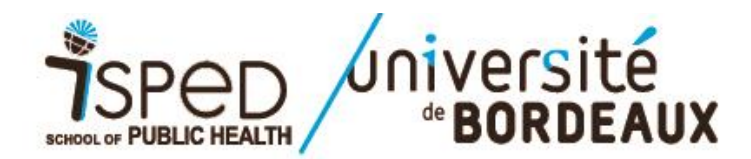

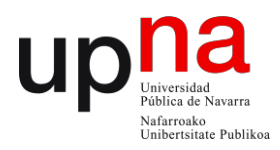

.

| >> 1 1er Vœu >>           | 2 Scolarité >> 3 identité                |                                                                                                    |
|---------------------------|------------------------------------------|----------------------------------------------------------------------------------------------------|
| Informations de scolarité |                                          |                                                                                                    |
| Diplôme sélectionné :     | M2 Promotion de la santé en e-learnir    | ng et en langue espagno                                                                                                    |
| Avez-vous déjà            | été inscrit(e) à l'Université Bordeaux ? | Oui O Non                                                                                                    |
|                           | Numéro INE                               | Le numéro INE ou BEA) est un <u>identifiant unique</u> attribué à chaque nouveau bachelier depuis 1995. Vous trouverez votre numéro INE (ou BEA) sur votre relevé de notes du baccalauréat français. Il est composé de 10 chiffres et 1 lettre (ex : 1234567890W) Ce numéro doit être saisi sans espace Cas particulier : <ul> <li>es ressortissants français ayant obtenu un baccalauréat français à l'étranger n'ont pas forcément de numéro INE</li> <li>si vous avez obtenu un baccalauréat professionnel l'INE, n'est pas toujours délivré</li> <li>les ressortissants étrangers n'ayant jamais été inscrits dans une Université Française ne dispose pas de numéro INE et que le CROUS vous affecte un "INE", NE PAS LE SAISIR DANS L'APPLICATION, en effet ce numéro est provisoire </li> </ul> |
|                           | Date de naissance                        | (JJ/MWAAAA)                                                                                                    |

- Si es su 1ª inscripción en la Universidad de Burdeos, haga click en la opción « Non »
- Si nunca ha estudiado en Francia, no se precisa el Número INE. Solo introduzca su fecha de nacimiento (dd/mm/aaaa) donde indica «Date denaissance».
- Haga click en el botón « Suivant » para pasar a la siguiente página

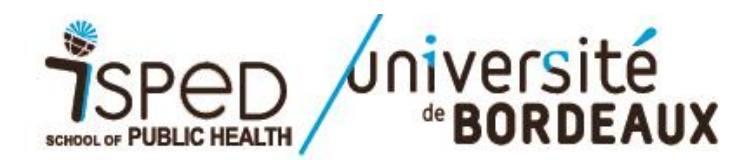

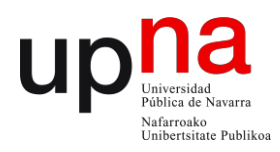

| Numéro INE       Image: Civilité       17/11/1973         Civilité <ul> <li>Monsieur</li> <li>Madame</li> <li>Nom de famille</li> <li>Prénom</li> <li>Image: (Seulement si différent du nom de famille)</li> <li>Attention, cette adresse email va nous permettre de vous communiquer les informations capitales concernant votre dépôt de voeux.</li> </ul>                  |
|----------------------------------------------------------------------------------------------------|
| Date de naissance       17/11/1973         Civilité       Monsieur       Madame         Nom de famille                                                                                                    |
| Civilité * Monsieur Madame Nom de famille * Prénom * Nom d'usage Nom d'usage Attention, cette adresse email va nous permettre de vous communiquer les informations capitales concernant votre dépôt de voeux.                                                                                                    |
| Nom de famille                                                                                                    |
| Prénom *                                                                                                    |
| Nom d'usage       (Seulement si différent du nom de famille)         Attention, cette adresse email va nous permettre de vous communiquer les informations capitales concernant votre dépôt de voeux.                                                                                                    |
| Attention, cette adresse email va nous permettre de vous communiquer les informations capitales concernant votre dépôt de voeux.                                                                                                    |
| Elle doit être personnelle et unique. Une même adresse email ne peut pas être utilisée par deux personnes inscrites au dépôt de voeux Apoflux UB.         Voici une liste non exhaustive des sites proposant un service de création d'adresse email gratuit : La Poste, Voila Mail, GMail, Hotmail, iFrance, NetCourrier, Jubii, Yahoo! Mail, Caramail,         Adresse email |
| Confirmer l'adresse email                                                                                                    |

- Introduzca sus datos personales (Civilité = Estado civil / Nom de famille = Apellido / Prénom = Nombre) y su dirección de correo electrónico
- Haga click en el botón « Valider » para pasar a la siguiente página

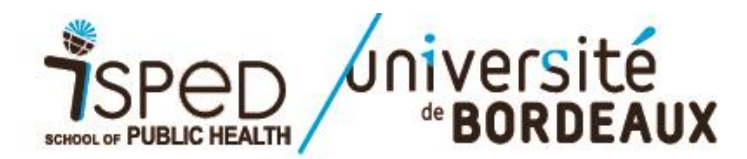

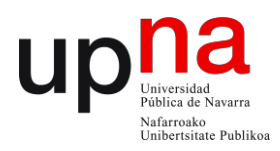

| Un courrier électronique vient de vous être envoyé à l'adresse !<br>Ce courrier contient un lien qui vous permettra de poursuivre votre dépôt.<br>Attention, Pensez à vérifier dans le dossier "Spam" de votre messagerie.<br>En effet, il peut arriver que votre messagerie considére les mails comme des Spams.<br>Pour toutes vos questions, vous pouvez contacter nos services :<br>• pour le collège Santé : admissionSANQu-bordeaux fr<br>• pour le collège Santé : admissionSANQu-bordeaux fr<br>• pour le collège Droit, Sciences de la vigne et du vin : admissionDECQu-bordeaux fr<br>• pour le collège Sciences de l'Homme : admissionDECQu-bordeaux fr<br>• pour le collège Sciences de l'Homme : admissionDAQu-bordeaux fr<br>• pour le collège Sciences de l'Homme : admissionHOMQu-bordeaux fr<br>• pour le collège Sciences de l'Homme : admissionHOMQu-bordeaux fr<br>• pour le collège Sciences de l'Homme : admissionHOMQu-bordeaux fr<br>• pour le collège Sciences de l'Homme : admissionHOMQu-bordeaux fr<br>• pour le collège Sciences de l'Homme : admissionHOMQu-bordeaux fr<br>• pour l'ESPE : inscriptions@espe-aquitaine fr                                                                                                    | Un courrier électronique vient de vous être envoyé à l'adresse !<br>Ce courrier contient un lien qui vous permettra de poursuivre votre dépôt.<br>Attention, Pensez à vérifier dans le dossier "Spam" de votre messagerie.<br>En effet, il peut arriver que votre messagene considére les mails comme des Spams.<br>Pour toutes vos questions, vous pouvez contacter nos services :<br>• pour le collège Santé : admissionSAN@u-bordeaux.fr<br>• pour le collège Sciences et technologies : admissionTEC@u-bordeaux.fr<br>• pour le collège Institut des Sciences de la vigne et du vin : admissionISU@u-bordeaux.fr<br>• pour le collège Droit, Sciences politiques, économie et Gestion : admissionISU@u-bordeaux.fr<br>• pour le collège Droit, Sciences de l'Aomme : admissionIDEG@u-bordeaux.fr<br>• pour le collège Sciences de l'Aomme : admissionIDEG@u-bordeaux.fr<br>• pour le collège Sciences de l'Aomme : admissionIDEG@u-bordeaux.fr<br>• pour le collège Sciences de l'Aomme : admissionIDEG@u-bordeaux.fr<br>• pour le collège Sciences de l'Homme : admissionIDEG@u-bordeaux.fr<br>• pour le collège Sciences de l'Homme : admissionIDEG@u-bordeaux.fr<br>• pour le collège Sciences de l'Homme : admissionIDEG@u-bordeaux.fr<br>• pour l'ESPE : inscriptions@espe-aquitaine.fr<br>Vous pouvez fermer la fenêtre et relever vos mails.<br>Steresties par la DSi<br>de Université de Bordeaux |
|----------------------------------------------------------------------------------------------------|----------------------------------------------------------------------------------------------------|
| Ce courrier contient un lien qui vous permettra de poursuivre votre dépôt. Attention, Pensez à vérifier dans le dossier "Spam" de votre messagerie. En effet, il peut arriver que votre messagerie considére les mails comme des Spams. Pour toutes vos questions, vous pouvez contacter nos services :      • pour le collège Santé : admissionSAN@u-bordeaux.fr     • pour le collège Steinces et technologies : admissionTEC@u-bordeaux.fr     • pour le collège Droit, Sciences politiques, économie et Gestion :: admissionDEG@u-bordeaux.fr     • pour le collège Sciences de la vigne et du vin : admissionDEG@u-bordeaux.fr     • pour le collège Sciences de l'Homme : admissionHOM@u-bordeaux.fr     • pour le collège Sciences de l'Homme : admissionHOM@u-bordeaux.fr     • pour l'ESPFE : inscriptions@espe-aquitaine.fr  Vous pouvez fermer la fenêtre et relever vos mails.                                                                                                    | Ce courrier contient un lien qui vous permettra de poursuivre votre dépôt.<br>Attention, Pensez à vérifier dans le dossier "Spam" de votre messagerie.<br>En effet, il peut arriver que votre messagerie considère les mails comme des Spams.<br>Pour loutes vos questions, vous pouvez contacter nos services :<br>• pour le collège Santé : admissionSAN@u-bordeaux.fr<br>• pour le collège Sciences de la vigne et du vin : admissionDEC@u-bordeaux.fr<br>• pour le collège Droit, Sciences politiques, économie et Gestion : admissionDEG@u-bordeaux.fr<br>• pour le collège Sciences de l'Homme : admissionDEC@u-bordeaux.fr<br>• pour le collège Sciences de l'Homme : admissionDEG@u-bordeaux.fr<br>• pour l'ESPE : inscriptions@espe-aquitaine.fr<br>Vous pouvez fermer la fenêtre et relever vos mails:<br>Vous pouvez fermer la fenêtre et relever vos mails:                                                                                                    |
| Attention, Pensez à vérifier dans le dossier "Spam" de votre messagerie.         En effet, il peut arriver que votre messagerie considère les mails comme des Spams.         Pour toutes vos questions, vous pouvez contacter nos services :         • pour le collège Santé : admissionTEC@u-bordeaux.fr         • pour le collège Droit, Sciences de la vigne et du vin : admissionDEC@u-bordeaux.fr         • pour le collège Sciences de l'Homme : admissionHOM@u-bordeaux.fr         • pour le collège Sciences de l'Homme : admissionHOM@u-bordeaux.fr         • pour le collège Sciences de l'Homme : admissionHOM@u-bordeaux.fr         • pour l'ESPE : inscriptions@espe-aquitaine.fr         Vous pouvez fermer la fenêtre et relever vos mails.                                                                                                    | Attention, Pensez à vérifier dans le dossier "Spam" de votre messagerie.         En effet, il peut arriver que votre messagerie considère les mails comme des Spams.         Pour loutes vos questions, vous pouvez contacter nos services :         • pour le collège Santé : admissionSAN@u-bordeaux.fr         • pour le collège Droit, Sciences de la vigne et du vin : admissionISU/@u-bordeaux.fr         • pour le collège Droit, Sciences polliques, économie et Gestion : admissionISEG@u-bordeaux.fr         • pour le collège Sciences de l'Homme : admissionHOM@u-bordeaux.fr         • pour le collège Sciences de l'Homme : admissionHOM@u-bordeaux.fr         • pour l'ESPE : inscriptions@espe-aquitaine fr                                                                                                    |
| Pour toutes vos questions, vous pouvez contacter nos services :<br>• pour le collège Santé : admissionSAN@u-bordeaux.fr<br>• pour le collège Sciences de technologies : admissionIEC@u-bordeaux.fr<br>• pour le collège Droit, Sciences politiques, économie et Gestion : admissionDEG@u-bordeaux.fr<br>• pour le collège Droit, Sciences politiques, économie et Gestion : admissionDEG@u-bordeaux.fr<br>• pour le collège Sciences de l'Homme : admissionHOM@u-bordeaux.fr<br>• pour le collège Sciences de l'Homme : admissionHOM@u-bordeaux.fr<br>• pour le collège Sciences de l'Homme : admissionHOM@u-bordeaux.fr<br>• pour le collège Sciences de l'Homme : admissionHOM@u-bordeaux.fr<br>• pour le collège Sciences de l'Homme : admissionHOM@u-bordeaux.fr<br>• pour le collège Sciences de l'Homme : admissionHOM@u-bordeaux.fr<br>• pour le collège Sciences de l'Homme : admissionHOM@u-bordeaux.fr<br>• pour le collège Sciences de l'Homme : admissionHOM@u-bordeaux.fr<br>• pour le collège Sciences de l'Homme : admissionHOM@u-bordeaux.fr<br>• pour le collège Sciences de l'Homme : admissionHOM@u-bordeaux.fr<br>• pour le collège Sciences de l'Homme : admissionHOM@u-bordeaux.fr<br>• pour le collège Sciences de l'Homme : admissionHOM@u-bordeaux.fr<br>• pour l'ESPE : inscriptions@espe-aquitaine.fr<br>• Vous pouvez fermer la fenêtre et relever vos mails.<br>Site réalisé par la DSI<br>& Character de Fancheaux                                                                                                    | Pour toutes vos questions, vous pouvez contacter nos services :<br>• pour le collège Santé : admissionSAN@u-bordeaux.fr<br>• pour le collège Sciences de technologies : admissionISV/@u-bordeaux.fr<br>• pour le collège Institut des Sciences de la vigne et du vin : admissionIDEG@u-bordeaux.fr<br>• pour le collège Sciences de l'Homme : admissionHOM@u-bordeaux.fr<br>• pour le collège Sciences de l'Homme : admissionHOM@u-bordeaux.fr<br>• pour le collège Sciences de l'Homme : admissionHOM@u-bordeaux.fr<br>• pour le collège Sciences de l'Homme : admissionHOM@u-bordeaux.fr<br>• pour l'ESPE : inscriptions@espe-aquitaine.fr<br>Vous pouvez fermer la fenêtre et relever vos mails.<br>Vous pouvez fermer la fenêtre et relever vos mails.<br>Site réalise par la DSI<br>de Université de Bordeaux.                                                                                                    |
| <ul> <li>pour le collège Santé : admissionSAN@u-bordeaux.fr</li> <li>pour le collège Sciences et technologies : admissionIEC@u-bordeaux.fr</li> <li>pour le collège Institut des Sciences de la vigne et du vin : admissionIDEG@u-bordeaux.fr</li> <li>pour le collège Droit, Sciences politiques, économie et Gestion : admissionDEG@u-bordeaux.fr</li> <li>pour le collège Sciences de l'Homme : admissionHOM@u-bordeaux.fr</li> <li>pour le collège Sciences de l'Homme : admissionHOM@u-bordeaux.fr</li> <li>pour le collège Sciences de l'Homme : admissionHOM@u-bordeaux.fr</li> <li>pour l'ESPE : inscriptions@espe-aquitaine.fr</li> <li>Vous pouvez fermer la fenétre et relever vos mails.</li> </ul>                                                                                                    | <ul> <li>pour le collège Santé : admissionSAN@u-bordeaux.fr</li> <li>pour le collège Sciences et technologies : admissionISVV@u-bordeaux.fr</li> <li>pour le collège Droit, Sciences politiques, économie et Gestion : admissionDEG@u-bordeaux.fr</li> <li>pour le collège Sciences de l'Homme : admissionHOM@u-bordeaux.fr</li> <li>pour le collège Sciences de l'Homme : admissionHOM@u-bordeaux.fr</li> <li>pour l'ESPE : inscriptions@espe-aquitaine.fr</li> </ul>                                                                                                    |
| <ul> <li>pour le collège Sciences et technologies : admissionTEC@u-bordeaux.fr</li> <li>pour le collège Institut des Sciences de la vigne et du vin : admissionDEG@u-bordeaux.fr</li> <li>pour le collège Droit, Sciences politiques, économie et Gestion : admissionDEG@u-bordeaux.fr</li> <li>pour le collège Sciences de l'Homme : admissionHOM@u-bordeaux.fr</li> <li>pour le collège Sciences de l'Homme : admissionHOM@u-bordeaux.fr</li> <li>pour l'ESPE : inscriptions@espe-aquitaine.fr</li> </ul> Vous pouvez fermer la fenêtre et relever vos mails. Vous pouvez fermer la fenêtre et relever vos mails. Site réalisé par la DSI de Homme : adDSI de Homme : adD | <ul> <li>pour le collège Sciences et technologies : admissionIEC@u-bordeaux.fr</li> <li>pour le collège Institut des Sciences de la vigne et du vin : admissionISVV@u-bordeaux.fr</li> <li>pour le collège Sciences de l'Homme : admissionHOM@u-bordeaux.fr</li> <li>pour le collège Sciences de l'Homme : admissionHOM@u-bordeaux.fr</li> <li>pour le collège Sciences de l'Homme : admissionHOM@u-bordeaux.fr</li> <li>pour le collège Sciences de l'Homme : admissionHOM@u-bordeaux.fr</li> <li>pour le collège Sciences de l'Homme : admissionHOM@u-bordeaux.fr</li> <li>pour le collège Sciences de l'Homme : admissionHOM@u-bordeaux.fr</li> <li>pour l'ESPE : inscriptions@espe-aquitaine.fr</li> </ul>                                                                                                    |
| • pour le collège Droit, Sciences de l'Homme : admissionHOM@u-bordeaux.fr • pour le collège Sciences de l'Homme : admissionHOM@u-bordeaux.fr • pour le collège Sciences de l'Homme : admissionHOM@u-bordeaux.fr • pour le collège Sciences de l'Homme : admissionHOM@u-bordeaux.fr • pour l'ESPE : inscriptions@espe-aquitaine.fr Vous pouvez fermer la fenêtre et relever vos mails. Vous pouvez fermer la fenêtre et relever vos mails. Site réalisé par la DSI de Bordeaux.                                                                                                    | • pour le collège Droit Sciences pouliques, économie et Gestion : admissionISVV@rbordeaux.fr     • pour le collège Sciences de l'Homme : admissionHOM@u-bordeaux.fr     • pour l'ESPE : inscriptions@espe-aquitaine.fr  Vous pouvez fermer la fenêtre et relever vos mails.                                                                                                    |
| <ul> <li>opur le collège Sciences de l'Homme : admissionHOM@u-bordeaux.fr</li> <li>pour l'ESPE : inscriptions@espe-aquitaine.fr</li> </ul> Vous pouvez fermer la fenêtre et relever vos mails. Vous pouvez fermer la fenêtre et relever vos mails. Site réalisé par la DSI de TRADER de DSI de TRADER de DSI de DSI de DSI de DSI de DSI de DSI de DSI de DSI de DSI de DSI de DSI de DSI de DSI de DSI de DSI de DSI de DSI de DSI de DSI de DSI de DSI de DSI de DSI de DSI de DSI de DSI de DSI de DSI de DSI de DSI de DSI de DSI de DSI de DSI de DSI de DSI de DSI de DSI de DSI | <ul> <li>pour le collège Sciences de l'Homme : admissionHOM@u-bordeaux.fr</li> <li>pour l'ESPE : inscriptions@espe-aquitaine.fr</li> </ul> Vous pouvez fermer la fenêtre et relever vos mails. Vous pouvez fermer la fenêtre et relever vos mails. Site réalise par la DSI de Durwersité de Bordeaux                                                                                                    |
|                                                                                                    | • pour l'ESPE : inscriptions@espe-aquitaine fr  Vous pouvez fermer la fenêtre et relever vos mails.  Vous pouvez fermer la fenêtre et relever vos mails.  Site réalise par la DSI de TUniversité de Bordeaux                                                                                                    |
| Vous pouvez fermer la fenêtre et relever vos mails.                                                                                                    | Vous pouvez fermer la fenêtre et relever vos mails.                                                                                                    |
| Vous pouvez fermer la fenêtre et relever vos mails.                                                                                                    | Vous pouvez fermer la fenêtre et relever vos mails.                                                                                                    |
| Vous pouvez fermer la fenêtre et relever vos mails.                                                                                                    | Vous pouvez fermer la fenêtre et relever vos mails.                                                                                                    |
| Vous pouvez fermer la fenêtre et relever vos mails.<br>UNIVERSITÉ<br>* BORDEAUX<br>Site réalisé par la DSI<br>de Blurestié de Borteaux                                                                                                    | Vous pouvez fermer la fenêtre et relever vos mails.<br>Université<br>* BORDEAUX<br>Site réalisé par la DSI<br>de TURiversité de Bordeaux                                                                                                    |
| Université                                                                                                    | vniversité<br>* BORDEAUX<br>Site réalisé par la DSI<br>de l'Université de Bordeaux                                                                                                    |
|                                                                                                    | e BORDEAUX<br>Site réalisé par la DSI<br>de l'Université de Bordeaux                                                                                                    |
| GORDEAUX     Site réalisé par la DSI     de Blorgeaux                                                                                                    |                                                                                                    |
| Site réalisé par la DSI<br>de Llinexcité de Bordeaux                                                                                                    | Site réalisé par la DSI<br>de l'Université de Bordeaux                                                                                                    |
| de l'Université de Bordeaux                                                                                                    | de l'Université de Bordeaux                                                                                                    |
|                                                                                                    |                                                                                                    |

• El mensaje en rojo avisa que el proceso de candidatura aún no ha terminado. La aplicación (<u>noreply@u-bordeaux.fr</u>) le ha enviado un email a la dirección de correo electrónico que ha indicado. En él encontrará un enlace que le permitirá completar el envío de su candidatura al máster i-PROMS. Atención: a veces este mensaje puede ser tratado como SPAM. Si no lo ha recibido en su bandeja de entrada, revise su bandeja de SPAM

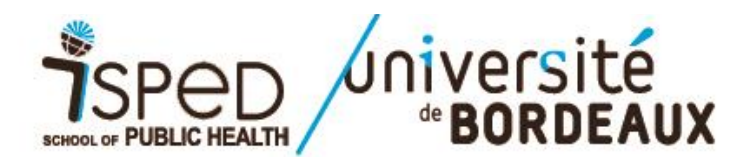

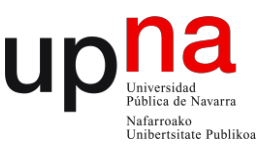

# université **BORDEAUX**

Apoflux UB Dépôt de voeux 17/05/2016

Bonjour,

A ce stade votre voeu n'a pas encore été pris en compte.

Pour poursuivre votre démarche, vous devez impérativement continuer la saisie de votre dossier. Cliquez sur ce lien : <u>https://apoflux.u-bordeaux.fr/etudiant/individu</u> /individu\_validation.php?code=prxinneghdvpwshgmujkrywipsqlnq&type=etape&val=8TMIP5 (Si le lien ne fonctionne pas, copiez-le dans la barre d'adresse de votre navigateur)

Cordialement,

Votre service de gestion des cursus étudiants.

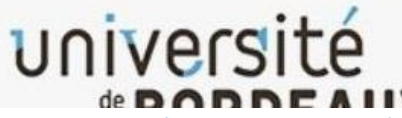

• Este es el modelo de mensaje que recibirá en su correo electrónico con el enlace que le permitirá continuar su proceso de candidatura.

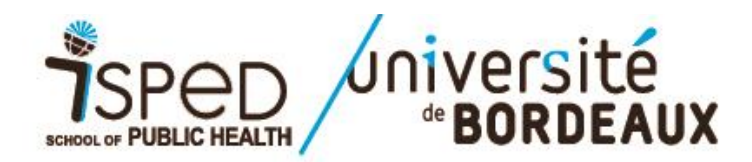

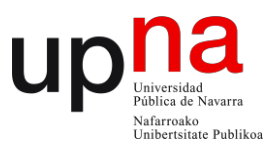

| Votre identité           |                                      |
|--------------------------|--------------------------------------|
| Numéro INE               |                                      |
| Civilité *               | Monsieur   Madame                    |
| Nom de famille *         | ROBERT                               |
| Prénom *                 | Michaela                             |
| Nom d'usage              | (Si différent du nom de famille)     |
| Date de naissance *      | 17/11/1973 (JJ/MM/AAAA)              |
| Nationalité *            | Sélectionnez votre nationalité       |
| Pays de naissance        | FRANCE                               |
| Département de naissance | Sélectionnez un département          |
| Ville de naissance       | Veuillez sélectionner un département |
|                          |                                      |
|                          | Précédent Suivant                    |
|                          |                                      |
|                          |                                      |
|                          | universite                           |
|                          | Site réalisé par la DSI              |
|                          | BORDEAUX Site réalisé par la DSI     |

• Complete los registros obligatorios (marcados con \*) y haga clic en « Suivant » para pasar a la pantalla siguiente.

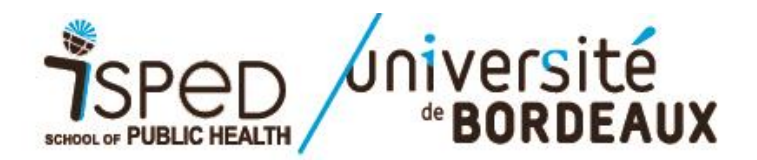

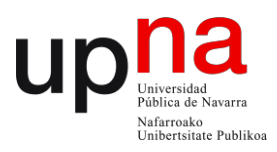

| Votre lieu de résidence |                                                         |
|-------------------------|---------------------------------------------------------|
| Adresse *               |                                                         |
|                         |                                                         |
| Pays *                  | FRANCE                                                  |
| Code postal *           |                                                         |
| Ville *                 | Veuillez saisir un code postal valide                   |
| Pour vous contacter     |                                                         |
| Email                   |                                                         |
| Téléphone               |                                                         |
| Téléphone portable      |                                                         |
|                         |                                                         |
|                         | Yrécédent Suivant                                       |
|                         |                                                         |
|                         | université                                              |
|                         | *BORDEAUX                                               |
|                         | Site réalisé par la DSI<br>de l'Iniversité de Bordource |

- Introduzca su Direccion (= Adresse), País de residencia (=Pays), Código postal (= Code postal), Cuidad (= Ville), Teléfono (=Téléphone) y Movil (Tél portable)
- Haga clic en « Suivant » para pasar a la pantalla siguiente.

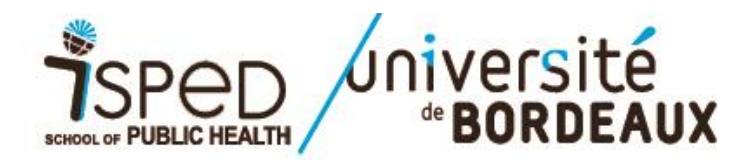

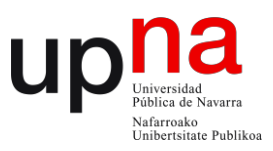

- Indique año de obtención del título de Bachillerato (= Année d'obtention)
- En el desplegable « TItre d'acces », seleccione « Titre étranger admis en equivalence »
- Haga clic en « Suivant » para pasar a la pantalla siguiente.

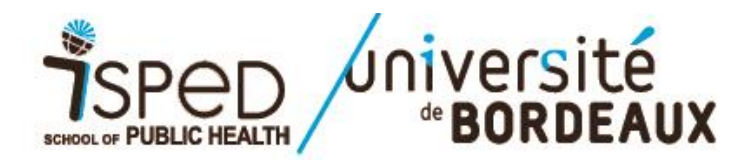

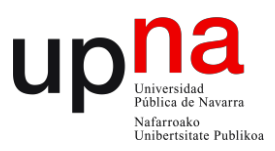

| Reprise d'études | ● Oui   ◎ Non                                                                           |  |
|------------------|-----------------------------------------------------------------------------------------|--|
|                  | Précédent Suivant                                                                       |  |
|                  | CONVERSITÉ<br><b>BORDEAUX</b><br>Site réalisé par la DSI<br>de l'Université de Bordeaux |  |
|                  |                                                                                         |  |
|                  |                                                                                         |  |
|                  |                                                                                         |  |

- Si hace más de 2 años que obtuvo su último título universitario (licenciatura, grado o master) que da acceso al máster i-PROMS seleccione « Oui ».
- Si hace menos de dos años, seleccione "Non"
- Si tuviera alguna duda al respecto, puede contactar: michaela.boucaud-robert@u-bordeaux.fr

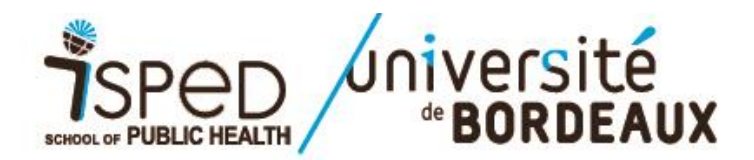

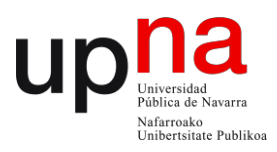

| Reprise d'études                        |                                                          |
|-----------------------------------------|----------------------------------------------------------|
| Etes-vous en reprise d'études ? *       | Oui One Non                                              |
| Financement                             |                                                          |
| Reprise d'étude financée ? *            | Oui Non                                                  |
| Activité professionnelle en 2015 / 2016 | 6                                                        |
| Activité professionnelle                | Sélectionnez une activité professionnelle                |
| Dernier diplôme obtenu *                | Sélectionnez un diplôme                                  |
| Intitulé<br>Année *                     | Exemple : Saisir 2016 pour l'année 2015 / 2016.          |
|                                         |                                                          |
|                                         | Vrécédent Suivant                                        |
|                                         |                                                          |
|                                         | université                                               |
|                                         | <sup>de</sup> <b>BORDEAUX</b><br>Site réalisé par la DSI |
|                                         | de l'Université de Bordeaux                              |

- Si ha seleccionado "Oui", indique si su inscripción será financiada por algún organismo
- Indique su Actividad profesional, el último Título universitario obtenido, el nombre de dicho Título (= Intitulé) y el año de obtención
- Haga clic en « Suivant » para pasar a la pantalla siguiente.

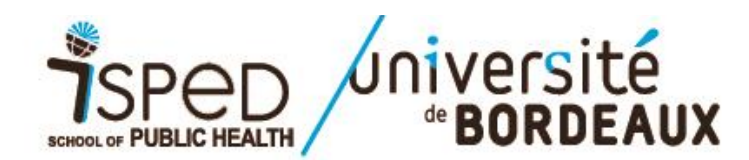

| up | Universidad<br>Pública de Navarra<br>Nafarroako<br>Unibertsitate Publikor |
|----|---------------------------------------------------------------------------|
|    |                                                                           |

| Reprise d'études                                                                                                    |                                                                                                    |   |
|----------------------------------------------------------------------------------------------------|----------------------------------------------------------------------------------------------------|---|
| Etes-vous en reprise d'études ? *                                                                                        | Oui Oui Non                                                                                                    |   |
| Activité en 2015 / 2016                                                                                                  |                                                                                                    |   |
| Niveau d'étude<br>Diplôme ou filière<br>Etablissement<br>Résultat<br>Note<br>Mention<br>Note TER ( <i>Sil y a lieu</i> ) | Sélectionnez un niveau d'étude Sélectionnez un résultat Sélectionnez un résultat Sélectionnez une mention /20 Sélectionnez une mention /20      |   |
| Activité en 2014 / 2015                                                                                                  |                                                                                                    |   |
| Niveau d'étude<br>Diplôme ou filière<br>Etablissement<br>Résultat<br>Note<br>Mention<br>Note TER <i>(Sil y a lieu)</i>   | Sélectionnez un niveau d'étude Sélectionnez un établissement Sélectionnez un résultat Sélectionnez une mention Sélectionnez une mention /20 /20 | × |
| Activité en 2013 / 2014                                                                                                  |                                                                                                    |   |
| Niveau d'étude<br>Diplôme ou filière<br>Etablissement<br>Résultat<br>Note<br>Mention<br>Note TER (S'il y a lieu)         | Sélectionnez un niveau d'étude Sélectionnez un résultat Sélectionnez un résultat Sélectionnez une mention 20 Sélectonnez une mention 20         | × |

- Si ha seleccionado "Non" indique su itinerario formativo en los últimos 3 años completando, al menos, los registros obligatorios (marcados con \*)
- Haga clic en « Suivant » para pasar a la pantalla siguiente.

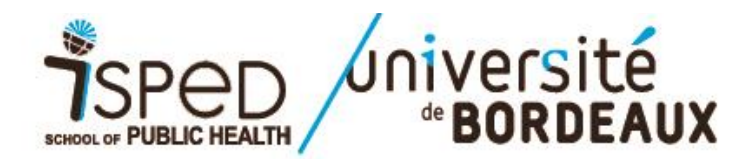

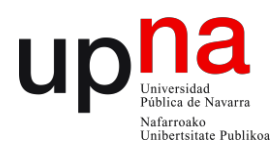

| >> 1 Identité >> 2                                                          | Adresse 渊 3 Scolarité 渊 4 Activité 渊 5 1er Vœu                                     |
|-----------------------------------------------------------------------------|------------------------------------------------------------------------------------|
| Votre 1er vœu                                                               |                                                                                    |
| Diplôme sélectionné :                                                       | M2 Promotion de la santé en e-learning et en langue espagno                        |
| Motivation *<br>Avez-vous demandé une inscription<br>cette filière l'an der | dans * © Oui © Non                                                                 |
|                                                                             |                                                                                    |
|                                                                             | Précédent 🛷 Valider                                                                |
|                                                                             | vniversité<br>* BORDEAUX<br>Site réalisé par la DSI<br>de l'Université de Bordeaux |

- Indique sus principales motivaciones para solicitar su inscripción al máster i-PROMS (tendrá que proporcionar una carta de motivación más detallada junto con el resto de documentos justificativos que se solicitan).
- Indique si ya solicitó inscribirse al master i-PROMS el año pasado.
- Haga clic en el botón « Valider» para pasar a la pantalla siguiente.

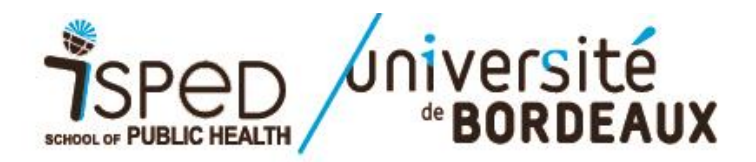

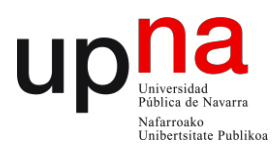

| pas être communiqué.                        |
|---------------------------------------------|
| pas être communiqué.                        |
|                                             |
| otre mot de passe ?' sur la page d'accueil. |
|                                             |
|                                             |
|                                             |
|                                             |
|                                             |
|                                             |
|                                             |
|                                             |

- Introduzca una clave personal ("Mot de passe") y confírmela. Ha de constar de al menos 6 caracteres. Se le solicitará cada vez que se vuelva a conectar a Apoflux para poder acceder a su dosier de candidatura.
- Haga clic en el botón « Valider» para pasar a la pantalla siguiente.

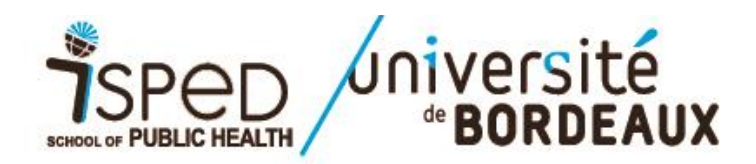

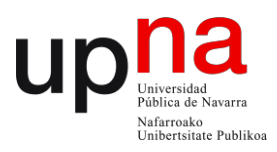

| Attention, votre saisie n'est pas encore validée.<br>u vour votre saisie n défectargement<br>· votre saisie en cliquant ic<br>· votre saisie en cliquant ic<br>· vo |                      |                                                                                                    |  |
|----------------------------------------------------------------------------------------------------|----------------------|----------------------------------------------------------------------------------------------------|--|
| ✓   Validation et téléchargement Source un vous ✓ ✓ Validation et téléchargement ✓ Validation et téléchargement >> @ monordiale Support d'aidet Construction Construction                                                                                                    |                      | Attention, votre saisie n'est pas encore validée.<br>Si vous avez terminé de saisir vos voeux, cliquez sur le lien ci-dessous : |  |
| In continuez votre saisie en cliquant ic                                                                                                    |                      | <ul> <li>✓ Validation et téléchargement</li> </ul>                                                                              |  |
| by the second second s                                                                                                    |                      | Sinon, continuez votre saisie en cliquant ici                                                                                   |  |
| Vos vœux UB         Image: Ajouter un vœu         Image: Validation et téléchargement         Image: Along ment d'alde?                                                                                                    |                      |                                                                                                    |  |
| Validation et téléchargement  Stéresoin d'aide?  Université Bordeaux  Site réalise par la DSi de TUniversité de Bordeaux                                                                                                    | Vos vœux UB          |                                                                                                    |  |
|                                                                                                    |                      |                                                                                                    |  |
| UNIVERSITÉ<br>* BORDEAUX<br>Site réalisé par la DSI<br>de l'Université de Bordeaux                                                                                                    | >> 🕢 Besoin d'aide ? |                                                                                                    |  |
|                                                                                                    |                      | Université<br>* BORDEAUX<br>Site réalisé par la DSI<br>de l'Université de Bordeaux                                              |  |
|                                                                                                    |                      |                                                                                                    |  |
|                                                                                                    |                      |                                                                                                    |  |
|                                                                                                    |                      |                                                                                                    |  |
|                                                                                                    |                      |                                                                                                    |  |

• Valide su solicitud de inscripción haciendo click en « Validation et téléchargement »

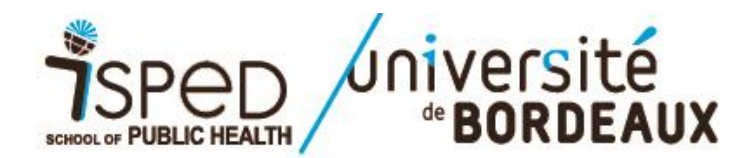

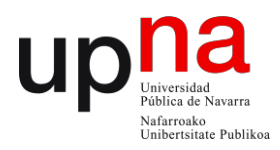

| Quitter l'application | Dossier à transmettre pour être définitivement pris en compte. N'oubliez pas de télécharger votre dossier.                                                                                                    |
|-----------------------|----------------------------------------------------------------------------------------------------|
| Quitter               | Vos voeux                                                                                                    |
| >> 🍞 Besoin d'aide?]  | <ol> <li>M2 Promotion de la santé en e-learning et en langue espagno </li> <li>A lire<br/>L'instruction de votre demande est assurée par : Service de Gestion des Cursus étudiants LMD santé</li> <li>Afin de finaliser votre demande, vous devez déposer les pièces justificatives indiquées dans le dossier avant le 15<br/>juin 2016.</li> </ol>                                |
|                       | Valider vos voeux         Téléchargez votre dossier, il contient le récapitulatif de vos vœux, et les documents que vous devrez remplir et transmettre afin de finaliser votre dépôt.         Attention : pour pouvoir télécharger votre dossier, vous devez avoir une version d' internet explorer 9 minimum ou utiliser les versions récentes de mozilla firefox, google chrome. |
|                       | Télécharger mon dossier<br>Retour à mon dossier<br>• BORDEAUX<br>Site réalise par la DSI                                                                                                    |

- Descargue su « Formulario de candidatura » y su « Dépôt de vœux » haciendo clic en « Télécharger mon dossier ». Se abrirá una ventana que le permitirá descargar un fichero .zip con ambos documentos.
- Anote el Nº de dossier Apoflux que aparecerá en la parte superior derecha del "Dossier de candidatura" (N° Apoflux UB: xxxxxxx)
- Si desea revisar o hacer cambios en su dosier, haga clic en "Retour à mon dossier" y efectúe sus cambios utilizando el menú de la izquierda de la pantalla "Vos données personnelles" y "Vos Voeux"
- Si tras descargar el dosier ha cerrado Apoflux, puede volver a acceder introduciendo su email y clave personal en la página de inicio en:\_ https://apoflux.u-bordeaux.fr/etudiant/

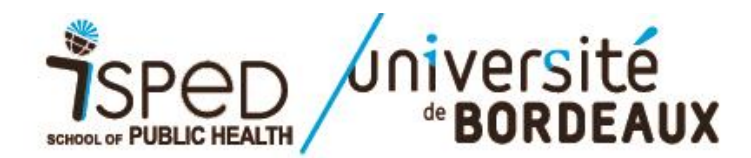

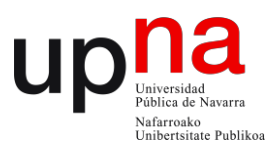

| Apoflux UB                                                                                                    | 1. M2 Promotion de la santé en e-learning et en langue espagno I Alire                                                                      |
|----------------------------------------------------------------------------------------------------|----------------------------------------------------------------------------------------------------|
| Vos données personnelles                                                                                             | Votre contact pour cette formation : Service de Gestion des Cursus étudiants LMD santé<br>Résultats prévus le : 1<br>(sous réserve de dossi |
| Voir vos données personnelles     Modifier vos données personnelles     Modifier votre adresse email     Vos vœux UB | Le dépôt des pièces justificatives pour cette formation se fait directement en ligne.                                                       |
| 🔶 Ajouter un vœu                                                                                                    | Déposer vos pièces justifica                                                                                                    |
| ✓ Validation et téléchargement                                                                                       | Modifier<br>Supprimer                                                                                                    |
| >> 🍞 Besoin d'aide?                                                                                                  |                                                                                                    |
|                                                                                                    | e BORDEAUX<br>Site réalisé par la DSI<br>de l'Université de Bordeaux                                                                        |
|                                                                                                    |                                                                                                    |
|                                                                                                    |                                                                                                    |
|                                                                                                    |                                                                                                    |

• Para depositar todos los documentos solicitados para su candidatura tiene que hacer clic en el botón azul "Deposer vos pieces justificatives".

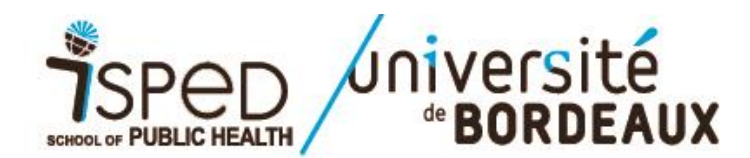

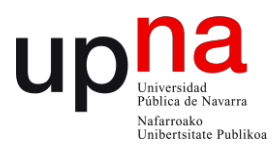

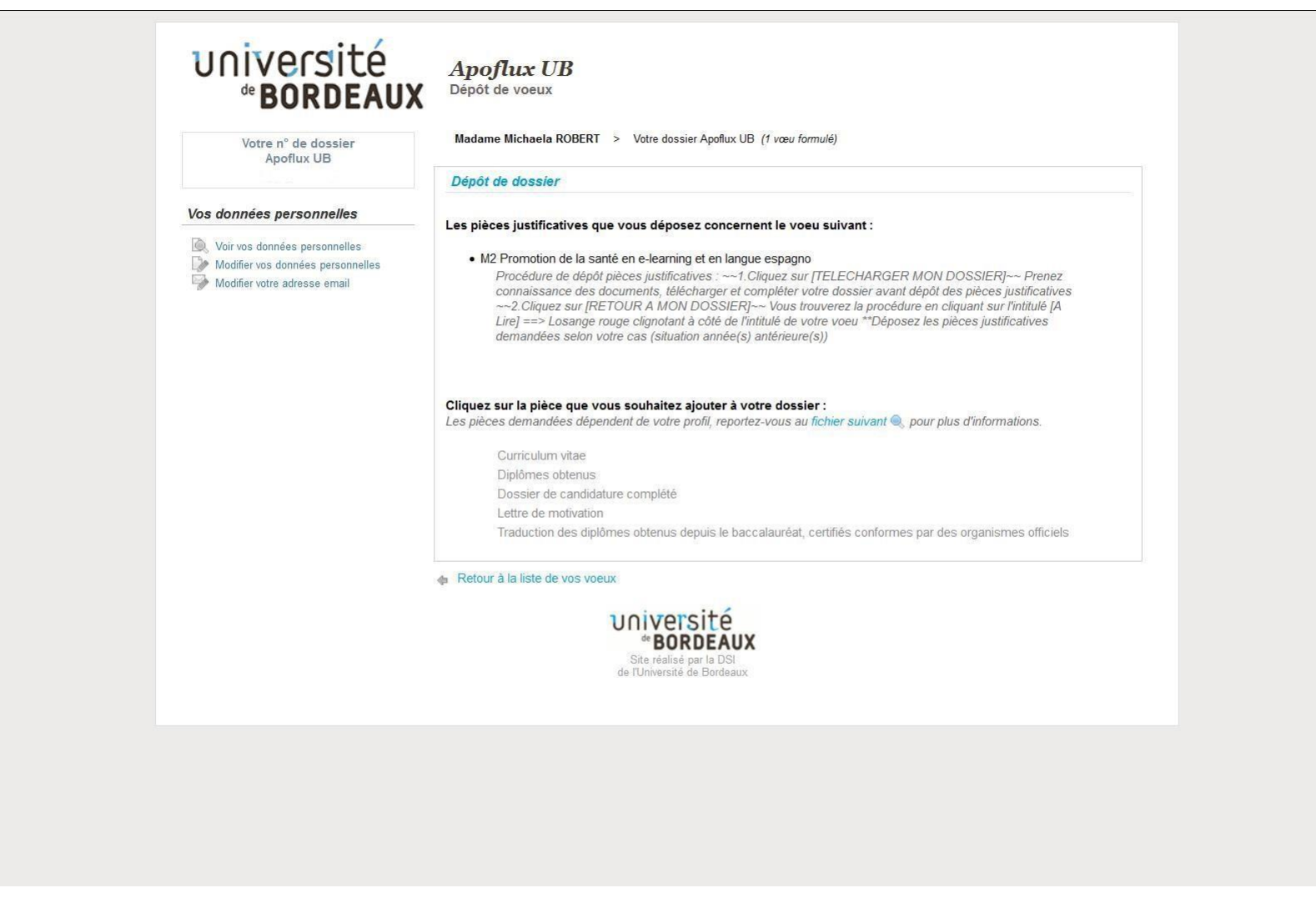

• Para ir depositando los documentos que integran su dosier de candidatura, haga clic en cada documento que se solicita (ejemplo : « Curriculum vitae ») y, a continuación, haga click en "*Parcourir*" (ver imagen página siguiente).

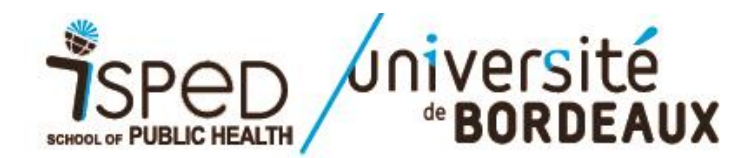

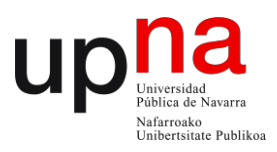

| Dépôt de dossier         Vos données personnelles         Modifier vos données personnelles         Modifier votre adresse email         Modifier votre adresse email         Modifier votre adresse email    Modifier votre adresse email Modifier votre adresse email Modifier votre adresse e                                                                                                    |
|----------------------------------------------------------------------------------------------------|
| Vos données personnelles         Voir vos données personnelles         Modifier vos données personnelles         Modifier votre adresse email         Les pièces justificatives que vous déposez concernent le voeu suivant :         • M2 Promotion de la santé en e-learning et en langue espagno         Procédure de dépôt pièces justificatives : ~-1. Cliquez sur [TELECHARGER MON DOSSIER]-~ Prenez connaissance des documents, télécharger et compléter votre dossier avant dépôt des pièces justificatives -~2. Cliquez sur [TELECHARGER MON DOSSIER]-~ Prenez connaissance des documents, télécharger et compléter votre dossier avant dépôt des pièces justificatives demandées selon votre cas (situation année(s) antérieure(s))         Type du fichier : Curriculum vitae         Merci de privilégier le format PDF. Si vous souhaitez joindre plusieurs documents de ce type, vous avez la possibilité de créer un PDF contenant plusieurs pages ou de charger in fichier ZIP contenant plusieurs documents.         Fichier à charger in the charger inficier sélectionné.         Valider       Valider                                                                                                    |
| <ul> <li>Noir vos données personnelles</li> <li>Modifier vos données personnelles</li> <li>Modifier vos données personnelles</li> <li>Modifier votre adresse email</li> <li>Modifier votre adresse email</li> <li>Modifi</li></ul> |
| Type du fichier : Curriculum vitae         Merci de privilégier le format PDF. Si vous souhaitez joindre plusieurs documents de ce type, vous avez la possibilité di créer un PDF contenant plusieurs pages ou de charger un fichier ZIP contenant plusieurs documents.         Fichier à charger       Parcourir.         Aucun fichier sélectionné.                                                                                                    |
| Valider 🙀 Annuler                                                                                                    |
|                                                                                                    |
| Retour à la liste de vos voeux                                                                                                    |
| <b>Université</b><br><b>* BORDEAUX</b><br>Site réalisé par la DSI<br>de l'Université de Bordeaux                                                                                                    |

• Una vez haya completado la lista de documentos que se solicitan, haga click en el botón "Valider". Atención: si no tiene toda la documentación consigo en el momento de realizar esta etapa, puede completar su dosier en sucesivos accesos a Apoflux. En ese caso, haga click en "Valider" una vez completados todos los documentos que se solicitan

ULTIMO DIA para inscribirse: 4 de junio de 2020 antes de las 12:00 PM hora de Francia